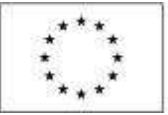

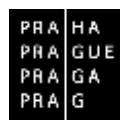

# ŽÁDOST O ZMĚNU V ISKP

## Operační program Praha – pól růstu ČR

Verze: 1.0 Platnost od: 1. 1. 2017

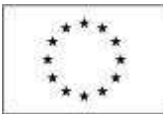

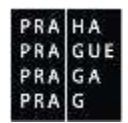

## **Obsah** 1 لأربط

| Uvo           | d                                                                                                 | 3  |
|---------------|---------------------------------------------------------------------------------------------------|----|
| 1.1           | Souběh podání žádosti o změnu se zprávou o realizaci a žádostí o platbu                           | 3  |
| 1.2           | Žádost o změnu iniciovaná ze strany žadatele/příjemce                                             | 4  |
| 1.2.          | 1 Založení žádosti o změnu                                                                        | 4  |
| 1.2.2         | 2 Výběr obrazovek pro vykázání změn                                                               | 6  |
| 1.2.3         | 3 Editace žádosti o změnu                                                                         | 7  |
| 1.2.4         | 4 Kontrola ŽoZ                                                                                    | 18 |
| 1.2.          | 5 Finalizace ŽoZ                                                                                  | 19 |
| 1.2.0         | 6 Storno finalizace ŽoZ                                                                           | 19 |
| 1.2.          | 7 Podepsání a podání ŽoZ                                                                          | 20 |
| 1.2.8         | 8 Stažení ŽoZ žadatelem                                                                           | 22 |
| 1.2.9         | 9 Vymazání ŽoZ                                                                                    | 23 |
| 1.3           | Žádost o změnu iniciovaná ze strany Řídícího orgánu                                               | 23 |
| 1.3.          | 1 Editace ŽoZ                                                                                     | 24 |
| 1.3.2         | 2 Kontrola ŽoZ                                                                                    | 25 |
| 1.3.3         | 3 Finalizace ŽoZ                                                                                  | 25 |
| 1.3.4         | 4 Storno finalizace ŽoZ                                                                           | 26 |
| 1.3.          | 5 Podepsání a podání ŽoZ                                                                          | 27 |
| 1.3.0         | 6 Stažení ŽoZ žadatelem                                                                           | 29 |
| 1.4           | Administrace žádosti o změnu na straně ŘO                                                         | 29 |
| 1.4.          | 1 Vrácení žádosti o změnu k dopracování                                                           | 29 |
| 1.4.2         | 2 Schválení žádosti o změnu                                                                       | 30 |
| 1.4.3<br>s do | 3 Vydání dodatku ke smlouvě o financování v případě podstatné změny padem na vydání právního aktu | 31 |

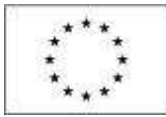

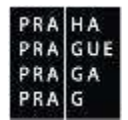

## 1 Úvod

Příručka si klade za cíl seznámit uživatele na straně příjemce s vyplněním, finalizací a podáním žádosti o změnu (dále také ŽoZ) ve fázi realizace projektu.

Hlášení změn je v podmínkách OPPPR možné pouze prostřednictvím žádostí o změnu (změnového řízení).

Charakter závažnosti změn je dán Pravidly pro žadatele a příjemce – obecná část. V této souvislosti rozlišujeme změny:

- Nepodstatné u nichž je možné změnu provést dříve, než je oznámena ŘO OPPPR. I v takovém případě je však nutné změnu, spadající do určitého sledovaného období, oznámit do doby, než je podána zpráva o realizaci za toto období. U vybraných nepodstatných změn pak příjemce musí informovat ŘO do 5 pracovních dnů.
- Podstatné u nichž je nutné získat souhlas ŘO OPPPR před jejich provedením
  - zakládající změnu právního aktu o poskytnutí/převodu podpory po schválení změny je vydán dodatek ke Smlouvě o financování
  - nezakládající změnu právního aktu o poskytnutí/převodu podpory po schválení změny není vydán dodatek ke Smlouvě o financování.

Iniciátor změny je zpravidla příjemce, avšak může jím být i ŘO OPPPR.

# 1.1 Souběh podání žádosti o změnu se zprávou o realizaci a žádostí o platbu

Zvláštní pozornost je nutné věnovat obrazovkám, u nichž dochází k překryvu se zprávou o realizaci nebo žádostí o platbu.

Výčet obrazovek, které mohou mít překryv se zprávou o realizaci:

- Klíčové aktivity
- Etapy projektu
- Indikátory
- Horizontální principy
- Publicita
- Veřejné zakázky
- Veřejná podpora
- Dokumenty
- Kontroly

Výčet obrazovek, které mohou mít překryv se žádostí o platbu:

- Rozpočet
- Přehled zdrojů financování
- Finanční plán

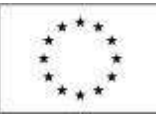

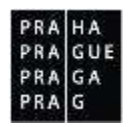

Vzhledem k tomu, že schválením žádosti o změnu i zprávy o realizaci se do projektu v monitorovacím systému promítají změny, je třeba zabránit vzájemnému přepisování dat. Datum schválení žádosti o změnu a datum účinnosti změny proto musí nastat dříve, než jsou zpráva o realizaci nebo žádost o platbu <u>založeny</u>.

Vzhledem k možnosti administrace změnových řízení v průběhu realizace projektu se příjemci doporučuje zakládat žádost o platbu i zprávu o realizaci nejdříve v den následujícím po dni, ke kterému je ukončeno sledované období, za které budou žádost o platbu i zpráva o realizaci zpracovávány.

Žádost o změnu u obrazovek s překryvem by měla být předložena nejpozději:

- 20 pracovních dnů před koncem sledovaného období u nepodstatné změny,
- 40 pracovních dnů před koncem sledovaného období u podstatné změny.

## 1.2 Žádost o změnu iniciovaná ze strany žadatele/příjemce

#### 1.2.1 Založení žádosti o změnu

V případě, že uživatel chce vytvořit ŽoZ, je nutné, aby projekt byl ve stavu "žádost o podporu zaregistrována" a vyšším, a aby uživatel měl roli Editor projektu.

Před uzavřením Smlouvy o financování/Podmínek realizace je možné provádět pouze změny kontaktních údajů žadatele nebo změny a úpravy, k nimž je žadatel vyzván ze strany ŘO v rámci procesu schvalování žádostí o podporu projektu (např. doložení příloh při kontrole formálních náležitostí, úprava rozpočtu při ex-ante kontrole atd.).

Pokud uživatel splnil vstupní podmínky, může pokračovat v samotném založení ŽoZ. Klikne v levém sloupci na odkaz Žádost o změnu:

| Hodnoceni operace                                                    | ~                         | IDENTIFIKACE OPERACE    |                         |               |                                                                 |                            |                                                                  |  |
|----------------------------------------------------------------------|---------------------------|-------------------------|-------------------------|---------------|-----------------------------------------------------------------|----------------------------|------------------------------------------------------------------|--|
| Hodnoceni                                                            |                           | 👘 Milistup K PHOJEKSU 📽 | PLACHICI                | tarinina 🖸    |                                                                 | 😝 nsx                      |                                                                  |  |
| Žádost o přezkum razhod                                              | nuti                      |                         |                         |               |                                                                 |                            |                                                                  |  |
| Informanini o realizaci                                              | ~                         |                         |                         |               |                                                                 |                            |                                                                  |  |
| Žádost o změnu mulenný vární maunoto<br>Kvak a Žbluvík jsou kamurádi |                           |                         |                         |               | reastradad čista Prestecto<br>CZ.07.3 58/0.0/0.0/16_096/0000011 |                            |                                                                  |  |
| Zádost o platbu                                                      |                           |                         |                         |               | INTERNET PROPERTY OFFICE                                        | ( NERDI                    |                                                                  |  |
| Zprávy o reslitacii Kvak a Zblutk jsou kamarádi                      |                           |                         |                         |               | 1ffD8P                                                          | 0002                       |                                                                  |  |
| Kontroly                                                             | ^                         | ataw.                   |                         |               | 28dest o podporu                                                |                            |                                                                  |  |
| Rontroly Projekt ve fyzické realizaci                                |                           |                         | industry and and        | DATION PERMIT |                                                                 |                            |                                                                  |  |
| Profil objektu                                                       | ~                         |                         |                         |               | 23. kvētna 2016 22:09:49                                        | 16. dervence 2016 23:05:40 |                                                                  |  |
| Nové depete a koncepty                                               | rele a koncepty Realizace |                         |                         |               |                                                                 | 16. Servence 2016 23:11:18 | partaw Potolei Actual el Vente bla<br>16. dervence 2016 23:11:38 |  |
| Pichief deneti senines elimoni.                                      |                           |                         |                         |               | tanis revelas redat                                             | PRÁCINO 2                  |                                                                  |  |
| Poznámky JYSMRVDJ                                                    |                           |                         | 1. června 2016 10:15:29 | PP27b         |                                                                 |                            |                                                                  |  |
| Ükaly                                                                |                           | ARTISLED THERE.         |                         | BETTAK A      | Ad resume inder                                                 |                            | 1                                                                |  |
| Datevá oblast žádosti                                                | ~                         | ISUM, USER              |                         | 28. 28        | 2016 8:10:10                                                    |                            | seco Moorri                                                      |  |
| Meetilikara eroioktu                                                 | ~                         | tre emisi               |                         |               |                                                                 |                            | Zádost o podporu                                                 |  |

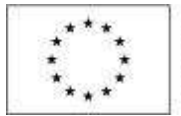

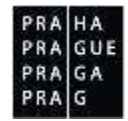

#### Dá pokyn Vytvořit žádost o změnu:

| Navigace                | ŽÁDOST O ZMĚNU                 |   |                         |   |                    |     |                             |   |
|-------------------------|--------------------------------|---|-------------------------|---|--------------------|-----|-----------------------------|---|
| Operace                 | Mikrev projekto 62             |   | Datum dilineasti zmirey |   | Palalovi čislo žaž |     | the                         |   |
| Vytvořit žádost o změnu |                                | Y | 1                       | 1 |                    | (Y) |                             | Y |
|                         | Kvok a Zblahk jura kamaridi    |   |                         |   |                    | 1   | Statens žadatelen/piljencom |   |
|                         | Kvok o Zblatik jssu karsariidi |   | 1, 10, 2076             |   |                    | 7   | Schwillene Ř0               |   |
|                         | Rvok a Zhfalik jezu kamaridi   |   |                         |   |                    | 3   | Bagaracovana                |   |

#### Nově vytvořenému záznamu žádosti o změnu se přiřadí stav Rozpracována.

| Navigace                 |  | ZÁDOST O ZMÉNU                |                        |                    |                              |
|--------------------------|--|-------------------------------|------------------------|--------------------|------------------------------|
| Оретасе                  |  | Nion prokta CZ                | Datan ülineosti zeikny | Peladavit (ide 2n2 | Star                         |
| Vytvořit žádost o zrvěnu |  | 1 I Y                         | 1                      | 1 Y                | Y                            |
|                          |  | Kraš a Žblušk jaou kurranidi  |                        | 1                  | Statesa žadatelen/pfijessoen |
|                          |  | Ksak a Zhistik joou kamaradi  | 1.10.2016              | 2                  | Schullern RO                 |
|                          |  | Kvak a Žbhatk jaso komarádi   | 535-5-548715           | 1                  | Responsession                |
|                          |  | Keak a Zhistik jozo kartatáti | 28.9.2016              | 4                  | Rogracavára                  |

#### Příjemce edituje obrazovku Žádost o změnu.

| releaned data in     releaned data in     releaned data in     releaned data in     releaned data in     releaned data in     releaned data in     releaned data in     releaned data in     releaned data in     releaned data in     releaned data      releaned data      relea |
|----------------------------------------------------------------------------------------------------|
| Projekte 2006 (121346     Projekte     Projekte      |

#### Datum účinnosti změny

U založené ŽoZ je možné uživatelsky vyplnit datovou položku *Datum účinnosti změny*. V případě, že není toto datum vyplněno, nastává změna projektu (žádosti o podporu) po jejím schválením ze strany ŘO. V případě, kdy je datum účinnosti vyplněno a je pozdější, než datum schválení žádosti o změnu, změna není provedena po schválení ŽoZ, ale až k uvedenému datu účinnosti. Dřívější datum, než je datum schválení žádosti o změnu, ukazuje na schválení nepodstatné změny. Takovou změnu příjemce oznamuje po provedení změny. Data se do žádosti o podporu propíší po schválení žádosti o změnu.

#### Typ závažnosti změny

Typ závažnosti změny vyplňuje ŘO. Pro příjemce není toto pole editovatelné. Vybere-li příjemce obrazovky s úmyslem provést změny s různým typem závažnosti, přiřazuje ŘO celé žádosti o změnu nejvyšší závažnost ze všech navržených změn.

## Z toho důvodu doporučujeme nespojovat změny, které spolu věcně nesouvisejí. Pro takové změny je výhodnější založit samostatnou změnu.

#### Odůvodnění změny

Textové pole v maximálním rozsahu 2000 znaků slouží příjemci k odůvodnění změny. Pokud tento rozsah nedostačuje, přikládá příjemce přílohu, kterou ukládá na obrazovce Dokumenty ŽoZ. Tyto přílohy se po schválení žádosti o změnu nerozehrají na projekt (žádost o podporu)

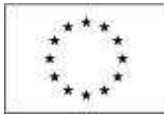

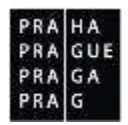

a zůstávají připojeny k formuláři žádosti o změnu. Do příloh lze vložit i různé další dokumenty, na které se odvolává text odůvodnění změny.

#### Možnost předložení více žádostí o změnu

Příjemce může současně předložit více žádostí o změnu za podmínky, že se tyto žádosti týkají odlišných obrazovek. Pokud již na dané obrazovce byla podána žádost o změnu, je možné o další změnu žádat až po jejím schválení nebo zamítnutí. Další podmínkou, která musí být u schválené změny splněna současně, je nabytí Data účinnosti předchozí změny.

#### 1.2.2 Výběr obrazovek pro vykázání změn

Pro evidenci změn je nutné vybrat obrazovky, na kterých je změna prováděna.

Výběr probíhá stisknutím tlačítka *Výběr obrazovek pro vykázání změn*. V poli Iniciátor změny je uveden Příjemce (v případě, kdy je iniciátorem změny ŘO, je zobrazen ŘO).

Uživatel vybere datové oblasti, kterých se změna týká.

Systém nabídne uživateli seznam všech obrazovek, které je možné do žádosti o změnu vybrat. Tento seznam je omezen podle několika pravidel:

- V případě, že dosud nebyla vybrána žádná obrazovka a žádost o změnu je první v pořadí nebo všechny předchozí jsou vypořádány a změny přeneseny na projekt (mají finální stav Schválena ze strany ZS/ŘO a aktuální datum je vyšší než datum účinnosti změny), jsou nabízeny všechny obrazovky žádosti o změnu, které jsou dle výzvy pro projekt definovány.
- V případě, že některé z předchozích žádostí o změnu nejsou vypořádány nebo změny dosud nejsou přeneseny na projekt, jsou v aktuální žádosti o změnu nabízeny pouze obrazovky, přes které nebyla data měněna v této/těchto předchozích nevypořádaných žádostech o změnu.

|             | test ini                                 | HATTWIK DO 202                                                                                                    |                                                                                                    |  |
|-------------|------------------------------------------|----------------------------------------------------------------------------------------------------|----------------------------------------------------------------------------------------------------|--|
| nuo A       | VIBER OBBAZO                             | WWW. DIG 202                                                                                                    |                                                                                                    |  |
| serace      |                                          | and the local sector of the local sector of th |                                                                                                    |  |
| odit a zpět | Kód<br>obszawkyfistowi<br>datewi oblasti | Nazev da azovig                                                                                                    | D.                                                                                                    |  |
|             | 17                                       | 1                                                                                                    | T                                                                                                    |  |
|             | PRU                                      | Projekt                                                                                                    | 0                                                                                                    |  |
|             | POP                                      | Popia projektu                                                                                                    | 0                                                                                                    |  |
|             | INDI                                     | Indikitory                                                                                                    | 0                                                                                                    |  |
|             | HON2                                     | Horboetálvá privstpy                                                                                                    |                                                                                                    |  |
|             | PHIL                                     | Dokumenty                                                                                                    | 0                                                                                                    |  |
|             | EL.                                      | Etapy projektu                                                                                                    |                                                                                                    |  |
|             | Pro výbět obsacove<br>Je veztvé je věkte | ti temačni velovantni skrazovky a vji<br>na z vytravnjich skrazovat je nedblite                                                                                                    | ér paterzília.<br>Nel jalovski na jinel 14 toreto případě badou k editeci autoriasticky vybnímy i tyto závralé atteaconky. |  |
|             | Second Second                            | with multiplet the metry of                                                                                                    |                                                                                                    |  |

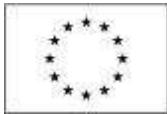

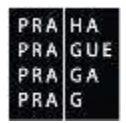

Pod tlačítkem Nedělitelné závislé obrazovky se skrývá přehled obrazovek, které musejí být vraceny společně. Aplikace s těmito závislostmi počítá a vybírá obrazovky, které příjemce do výběru nezahrnul, automaticky.

Výběr ukončí příjemce stisknutím tlačítka Spustit.

#### 1.2.3 Editace žádosti o změnu

Editovat lze pouze obrazovky, které jsou pro žádost o změnu vybrány. Tento výběr lze v průběhu editace žádosti o změnu měnit až do okamžiku její finalizace.

Přes obrazovky žádosti o změnu nelze vykazovat pokrok v realizaci projektu, ale je možné měnit data, která již nejsou aktuální.

Obecně příjemce na každé obrazovce vybírá záznamy, na kterých hodlá vykazovat změnu. Následně stiskne tlačítko Vykázat změnu

| Skátory na projektu                                                                                                    |                                     |                          |                  |                                                     |                                   |
|----------------------------------------------------------------------------------------------------|-------------------------------------|--------------------------|------------------|-----------------------------------------------------|-----------------------------------|
| aletikolen likuviluu aluunen nonfa kenniko mi bit unvordena tiidimi                                                                                                    |                                     |                          |                  |                                                     |                                   |
| f<br>Richony Nårer indikäters                                                                                                    | Výchozi<br>kednota                  | Cileré hodrata           | Dunažená hodnota | Datum dosažené<br>kodnoty                           | Procento ploëni<br>cilové hadroty |
| Y                                                                                                    | Y                                   | Y                        | Y                | 1                                                   |                                   |
| 03 Zvýšení zaměstnanosti v podpocovaných podnicích se zaměřeném na znerýhodněné skup                                                                                                    | 0,000                               | 2,000                    |                  |                                                     | 100                               |
|                                                                                                    |                                     |                          |                  |                                                     |                                   |
| 4 T 9 H Polabek na mijeka 25 +                                                                                                    |                                     |                          |                  | DiduT:                                              | 1, pildly 3 of 3                  |
| Vykázat změnu                                                                                                    |                                     |                          |                  |                                                     |                                   |
| fikálory u kteréch je vykazována změna                                                                                                    |                                     |                          |                  |                                                     |                                   |
| aletilisette blavilise dasarce socile krevites mi bit provedene tildiri                                                                                                    |                                     |                          |                  |                                                     |                                   |
| l<br>Akšteru Název indikátoru                                                                                                    | Výchozi<br>hodnota                  | Cilonă hodeota           | Dosažená hodesta | Datum dosaliené<br>hodnety                          | Procento ploên<br>cilovê hadnoty  |
| Y                                                                                                    | Y                                   | I Y                      | Y                | T                                                   |                                   |
| 803 Zvýšení zaměstnanosti v podporovaných podnizích se zaměřením na znevýhodněné skup.                                                                                                    | 0,000                               | 2,000                    |                  |                                                     | 100                               |
|                                                                                                    |                                     |                          |                  |                                                     |                                   |
|                                                                                                    | •                                   |                          |                  |                                                     |                                   |
| Export standard                                                                                                    | -                                   |                          |                  |                                                     |                                   |
| Export standard                                                                                                    | -                                   |                          |                  | Staining T                                          | 1. položky 1 až 1                 |
| Export standard                                                                                                    | •                                   |                          |                  | Thinks 1 :                                          | 1. pelotity 1 of 1                |
| Export standard<br>( * ) * * Poloček na stránku 25 *<br>Smazat záznam Uložit Storno<br>lo novsktone sklavi islovktupu                                                                                                    | hi                                  |                          |                  | Tranis 1 ;<br>Gen                                   | 1. položky 1 až 1                 |
| Export standard<br>4 4 1 8 Poliček na stránka 25 *<br>Smazat záznam Uložit Storno<br>klevnektronu<br>0403 Zvjšeni zaměštnanosti v podporovaných podnicích se zaměřením na zn                                                                                                    | •<br>Ini                            | +<br>spiny               |                  | Theorem 1 of                                        | L položby Y sił T y               |
| Export standaro<br>Smazat záznam Uložit Storno<br>akjev nenekronu<br>0403 Zvýšeni zaměštnanosti v podporovaných podnicích se zaměřením na zn<br>iceszí kosvora patum viceszí jepomory Dicková kosvora Distruvicí                                                                                                    | evýhodněsé ska                      | spiny<br>selmet an       | •                | Staining T r                                        | A policity I at Ty                |
| Export standard<br>Smazat záznam Ułożit Storno<br>b mosktowe wkjew weiektrowe<br>0403 Zvýšeni zaměstnanosti v podporovaných podnicích se zaměřením na zn<br>central woestra<br>0,000 1.1.2017 C C C Lové woesta<br>1.1.2017                                                                                                    | evýhodněné sku                      | spiny<br>utrai ar<br>FTE | -                | Stenis 1 r<br>erri<br>Tyr monitrou<br>Výstup        | A. polocity Y of Ty               |
| Export standard<br>Smazat záznám Uložit Storno<br>skýpu usieskrosu<br>2.výšení zaměštnanosti v podporovaných podnicích se zaměřením na zn<br>testol socsora<br>0.000 1.1.2017 C Cková socsena Dartus Viceol Heosory<br>skýpu usieskrosu<br>0.000 1.1.2017 Procestna rusilaí churá incontri                                                                                                    | evýhodněné sko<br>kozť kosmary      | piny<br>IFTE             | NATES            | Steering 1 of<br>Eleven<br>The menutional<br>Výstup | Laskaby Tai Tr                    |
| Export standard<br>Smazat záznam Uložít Storno<br>b morektore ektor telektresi<br>2výšení zaměstnanosti v podporovaných podnicích se zaměřením na zn<br>centrá Hoseora ektor telektresi<br>0,000 a zatus víchodí Hoseory<br>0,000 1. 1. 2017 III Citví Hoseora<br>skatek Hoseora II. 2,000 1. 7. 2017<br>Partus poskátek Hoseory<br>II. 2,000 II. 7. 2017<br>Partus poskátek Hoseory<br>II. 1. 2017 III. Postová Hoseory<br>1. 1. 2017 III. Postová Hoseory<br>1. 1. 2017 III. Postová Hoseory<br>III. 2,000 II. 7. 2010<br>Partus poskátek Hoseory<br>III. 2000 II. 7. 2017 | •<br>evýhodněné sko<br>toré noovstv | apiny<br>FTE             | HITTS.           | Second 1 :<br>Serve<br>Type measures<br>Výstup      | Laskelby 1 of 1)                  |

a edituje daný záznam.

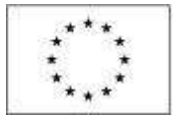

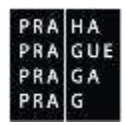

#### 1.2.3.1 Postup pro úpravu obrazovek

Postup pro úpravu vybraných obrazovek je analogický pro žádost o změnu iniciovanou ze strany příjemce i ŘO.

#### Projekt

Na záložce Projekt může příjemce upravovat data předpokládaného a skutečného zahájení/ ukončení projektu a checkboxy v rámečku Doplňkové informace.

| and a second second second second second second second second second second second second second second second            |                                                                                |                                                                                                    |                                |
|----------------------------------------------------------------------------------------------------|--------------------------------------------------------------------------------|----------------------------------------------------------------------------------------------------|--------------------------------|
| vak a Žbluňk jsou kamarádi                                                                                                |                                                                                |                                                                                                    |                                |
| ZEV PHOJEKTU CZ                                                                                                    |                                                                                | NÁZEV PESJEKTU EN                                                                                                    |                                |
| tvak a Zbluňk jsou kamarádi                                                                                               |                                                                                | Kvak and Zhlunk are friends                                                                                                    |                                |
| Fyzická realizace projektu<br>něrovokázaní zamia zamiateli<br>1. 1. 2017 in<br>reutrůní patula zamiateli<br>1. 2. 2017 in | PŘEDPORCÁGANĚ DATURI UKORĚCNÍ<br>1. 8. 2017<br>SKUTEČNÉ DATURI UKONĚCNÍ<br>III |                                                                                                    |                                |
| Doplňkové informace                                                                                                    |                                                                                |                                                                                                    | Atribut operace                |
|                                                                                                    |                                                                                |                                                                                                    |                                |
|                                                                                                    |                                                                                | 🗇 Společný akční plán                                                                                                    | <ul> <li>Synergický</li> </ul> |
| 🗆 Liniová stavba                                                                                                    |                                                                                | <ul> <li>Společný akční plán</li> <li>Partnerství veřejného a soukromého sektoru</li> </ul>                                                                                                    | <ul> <li>Synergický</li> </ul> |
| <ul> <li>Liniová štavba</li> <li>Další podpory ve vztahu k pro</li> </ul>                                                 | yektu z jiných veřejných zdrojů                                                | Společný akční plán     Partnerství veřejného a soukromého sektoru     Projekt je zcela nebo zčásti prováděn sociálními partnery nebo NNO                                                                          | <ul> <li>Synergicky</li> </ul> |
| <ul> <li>Liniová stavba</li> <li>Další podpory ve vztahu k pro</li> <li>Drošekt je vamějen na prožno</li> </ul>           | njektu z jiných veřejných zdrojú                                               | <ul> <li>Společný akční plán</li> <li>Partnerství veřejného a soukromého sektoru</li> <li>Projekt je zcela nebo zčásti prováděn sociálními partnery nebo NNO<br/>lostětní zeriovální nebo místní úrovní</li> </ul> | 🗌 Synergický                   |

V případě mimořádného ukončení projektu ze strany příjemce je předkládána žádost o úpravu Skutečného data ukončení projektu. Do stejnojmenného datového pole uvede příjemce datum, ke kterému si přeje ukončit projekt.

#### **Dokumenty**

#### Nová verze dokumentu

Příjemce vybere dokument, u kterého chce vložit novou verzi a stiskne tlačítko Vykázat změnu

| oradi | Näzev dokumentu          | Dok             | aliený soubor | Pélicha                        |
|-------|--------------------------|-----------------|---------------|--------------------------------|
|       |                          | Ŧ               | UT            |                                |
| 1     | test                     | 11              | 1             | Testovaci pitloha_new1.pdf     |
| 3     | test 2                   |                 | 1             | Testovaci philoba_new.docx     |
|       | Ex                       | port standardni |               |                                |
|       | Položek na stržanku 25 🔹 |                 |               | thúnha 1 z 1, prindhy 1 ab 2 z |

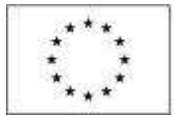

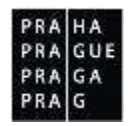

Dále klikne na tlačítko Soubor, následně Připojit a vkládá novou verzi dokumentu. Tou se po schválení žádosti o změnu přepíše původní verze dokumentu.

| RÁZEV DORLMÉNTU       |                             |                                       |                              |
|-----------------------|-----------------------------|---------------------------------------|------------------------------|
| test                  |                             |                                       |                              |
| název přesocrosované: | HO DOKUMENTU                |                                       |                              |
|                       |                             |                                       |                              |
| 1947 BAR              | ODKAZ NA UMÍSTĚNÍ DOKUMENTU |                                       |                              |
| Doložený soubor       |                             |                                       |                              |
| POPIS DOKUMENTU       |                             |                                       | 0/2000 Otevfit v novins okně |
| рбілона               |                             | DAUBA, KYENÄ RODOUN ZADALA DO MEZETKA | emitum viloženi              |
| P Testovaci přil      | loha_new1.pdf               | Soubor JYSMRV0J                       | 23. rījna 2016 🛛 🔾           |
|                       |                             | Pripolit                              | VERZE DOKUMENTU              |
|                       |                             | C Booking                             |                              |

#### Zcela nový dokument

Příjemce stiskne tlačítko Nový, vyplní Název a připojí přílohu přes tlačítko Soubor.

| Nový záznam Sinazat záznam Uložit   | Storno                              |                                |
|-------------------------------------|-------------------------------------|--------------------------------|
| B HÁTEV GORMANNED                   |                                     |                                |
| test 2                              |                                     |                                |
| NZEV PŘEDDEFINOVANĚHO DOKLANENTU    |                                     |                                |
| odkaz na unisténí dokomentu         |                                     |                                |
|                                     |                                     |                                |
| POPIS DOKUMENTU                     |                                     | 19/2000 Otenfit v novien olani |
| zcela nový dokument                 |                                     |                                |
|                                     |                                     |                                |
| Pří LONA                            | DIGHA YTTHĂ HURDE JADALA DO MUTULA. | BATIM VLATRA                   |
| P Testovací příloha_new.docx Soubor | JYSMRVOJ                            | 23. října 2016 📿               |
|                                     |                                     | YER/E DORUMENTS                |
|                                     |                                     | 0001                           |

#### Subjekty projektu

#### Úprava údajů subjektu (např. úprava nebo přidání osob)

V případě úprav údajů, které se týkají subjektů projektu<sup>1</sup>, vybírá příjemce kromě obrazovky, na které chce vykazovat změnu (např. Osoby subjektu) vždy také obrazovku Subjekty projektu.

<sup>&</sup>lt;sup>1</sup> Aktuálně nelze prostřednictvím úprav obrazovek žádostí o změnu přidávat/ odstraňovat subjekty žadatele/ příjemce a partnera s finančním příspěvkem. Jsou – li tyto změny potřeba, příjemce je popisuje do textového pole Odůvodnění ŽoZ. Po schválení změny žádá ŘO dodavatele o doplnění údajů na projekt formou konverze dat.

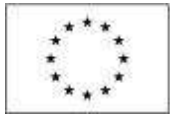

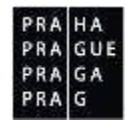

#### VÝBĚR OBRAZOVEK DO ŽOZ

Pro výběr obrazovek označte relevantní obrazovky a výběr potvrďte.

Je možné, že některá z vybraných obrazovek je nedělitelně závislá na jiné. V tomto případě budou k editaci automaticky vybrány i tyto závislé obrazovky.

Seznam závislostí, zobrazen pouze pro informaci, je uveden pod tlačítkem níže.

#### Nedělitelně závislé obrazovky

Vybráno záznamů: 2

| Kód<br>obrazovky/listové<br>datové oblasti | Název obrazovky       |  |
|--------------------------------------------|-----------------------|--|
| <b>Y</b>                                   | <b>Y</b>              |  |
| POP                                        | Popis projektu        |  |
| INDI                                       | Indikátory            |  |
| HORIZ                                      | Horizontální principy |  |
| PRIL                                       | Dokumenty             |  |
| HARM                                       | Harmonogram           |  |
| DOP0                                       | Dopad projektu        |  |
| SUBJ                                       | Subjekty projektu     |  |
| ADR                                        | Adresy subjektu       |  |
| OS                                         | Osoby subjektu        |  |

## Obě obrazovky se zobrazí v bílém poli v levém menu Žádosti o změnu:

Cilová skupina Subjekty projektu Adresy subjektu Osoby subjektu Veřejná podpora

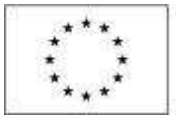

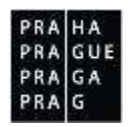

Příjemce vstoupí na obrazovku Subjekty projektu, vybere subjekt, kterých chce upravovat, a stiskne tlačítko Vykázat změnu:

| × IMAZAT | V KONTROLA    | A PINALIZACE | 🖨 так                            |       |         |                                  |
|----------|---------------|--------------|----------------------------------|-------|---------|----------------------------------|
| ê        | 9Č zahraničel | ać.          | Näces subjekta                   | Jaim  | Plimeni | Typ subjektu                     |
| T        |               | Y (S ) )     |                                  | r I Y | Y       |                                  |
| 0847461  |               |              | Benjamin, přispěvková organizace |       |         | 2adatel/přijence                 |
| RATE     | FI Položek na | stránku 25 * |                                  |       |         | Shanka 5 2 1, yolo Hy 7 at 7 2 7 |

#### Subjekt ŧČ. IČ zahranični Plipnes ać Nizev subjektu Juice. ٧ Ψ. 00847461 Benjamin, přispěvková organizace Itranka 1 a 1, public 1 al 1 a 1 14 4 1 b pi Položek na stránku 25 🕶 Osoba Josésé Příjmeni Hlavni kuntaktni esoha Statutärni zästusce OY DY Ŧ w Kyak Zbluin 1 1 H 4 1 P B Položek na stránku 25 \* Technia 1 of 1 printing 1 of 1 of 1 Nový záznam Smazat záznam Ulozi O ARCE PROVIDÊNĂ SE ZĂS DO PROJEKTI Záznam upraven TITUL PŘED JIMÉNEM B JMEND D PŘÍJNEN ITUR ZA JMÉNER Kvak Žbluhk TELEFON O INAL 720325016 viktor.hajek@praha.eu Hlavní kontaktní osoba Statutární zástupce

Přechází na obrazovku Osoby subjektu

Zde již vidí pouze vybraný subjekt, na kterém se rozhodl vykazovat změny a na něj navázané osoby. Zobrazená data lze:

- upravovat (Akce prováděná se záznamem = vybere hodnotu "Záznam upraven")
- mazat (Akce prováděná se záznamem = vybere hodnotu "Záznam smazán")

Nebo lze přidávat nové záznamy. Po stisku tlačítka Nový záznam příjemce vybere z číselníku Akce prováděná se záznamem hodnotu "Záznam vytvořen".

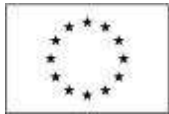

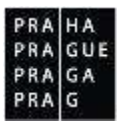

## Doplnění subjektu zřizovatele nebo partnera bez finančního příspěvku formou změnového řízení

Příjemce vybírá k editaci obrazovky Subjekty projektu/Adresa subjektu/Osoby subjektu/Účet subjektu.

#### VÝBĚR OBRAZOVEK DO ŽOZ

Pro výběr obrazovek označte relevantní obrazovky a výběr potvrďte.

Je možné, že některá z vybraných obrazovek je nedělitelně závislá na jiné. V tomto případě budou k editaci automaticky vybrány i tyto závislé obrazovky.

Seznam závislostí, zobrazen pouze pro informaci, je uveden pod tlačítkem níže.

#### Nedělitelně závislé obrazovky

Vybráno záznamů: 4

| Kód<br>obrazovky/listové<br>datové oblasti | Název obrazovky       |  |
|--------------------------------------------|-----------------------|--|
| <b>Y</b>                                   | <b>Y</b>              |  |
| POP                                        | Popis projektu        |  |
| INDI                                       | Indikátory            |  |
| HORIZ                                      | Horizontální principy |  |
| PRIL                                       | Dokumenty             |  |
| HARM                                       | Harmonogram           |  |
| DOP0                                       | Dopad projektu        |  |
| SUBJ                                       | Subjekty projektu     |  |
| ADR                                        | Adresy subjektu       |  |
| OS                                         | Osoby subjektu        |  |
| UCET                                       | Účty subjektu         |  |

Na obrazovce Subjekty projektu volí Nový záznam. V poli "Akce prováděna se záznamem, jak ji chceme promítnout zpět do projektu", vybírá Záznam vytvořen.

Z číselníku Typ subjektu vybírá požadovaný typ. Aktuálně lze přidávat subjekty Zřizovatel – obec nebo Partner bez finančního příspěvku.

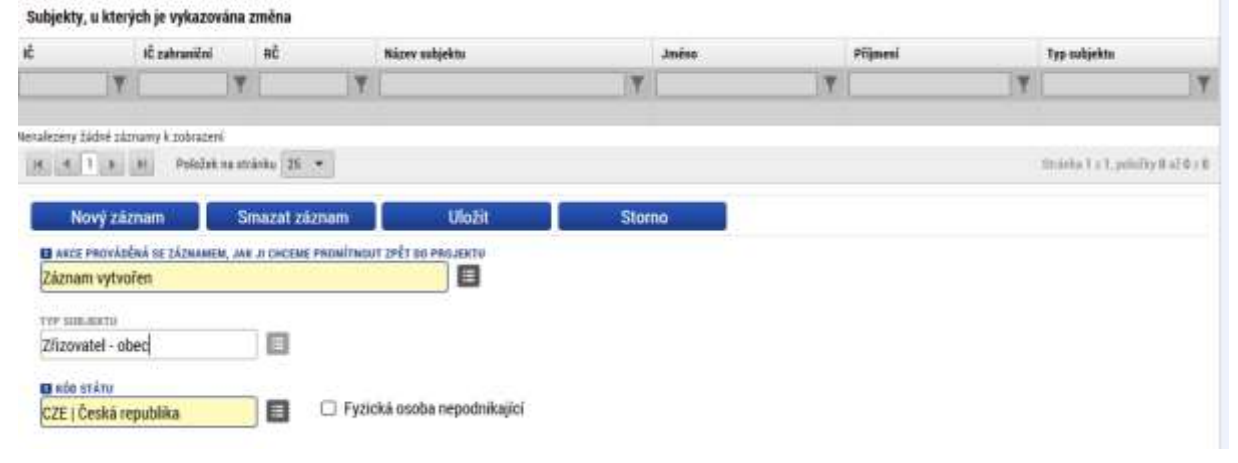

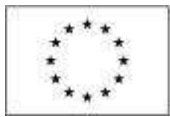

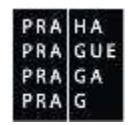

#### Provádí validaci subjektu po zadání jeho IČO:

| VELIKOST PODeliku |
|-------------------|
|                   |
|                   |

2 Zahmout subjekt do definice jednoho podniku

V případě úspěšné validace systém doplní známé údaje o subjektu ze základních registrů.

|                                              | 1.00                    | The same                                                                   |
|----------------------------------------------|-------------------------|----------------------------------------------------------------------------|
| /ysledek operace:                            |                         |                                                                            |
| CIBA. 200856: Validara 1 <sup>2</sup> hala ú | enšini novedena Doku    | ul iste mikolit të vinativaluite si avasim údais a asabish a advesish      |
| oum outpour, vanuale no opa u                | spesse provedena. Poka  | ou pore zinemie na, zounni unige si proseni unige o usuancin a ani esacio. |
| an anti-theorem of the Mandandanian          | nabidku (Pravé tlačitko | mvši)                                                                      |

Pro úspěšné validaci příjemce vyplňuje příslušné datové položky. Záložka Adresy subjektu je dotažena validací. V záložce Osoby subjektu nemusí v případě Zřizovatelů uvádět žádné osoby. Na záložce Účty subjektu vyplní záznam účtu, opět dle postupu ze žádosti o podporu.

V případě neúspěšné validace (hrozí zejména u subjektů, jejichž registrace v základních registrech není k aktuálnímu datu povinná – např. základní školy) je postup takový, že požadované změny příjemce nevyznačuje na příslušných obrazovkách. Pouze je popíše do textového pole Odůvodnění ŽoZ. Poté, co ŘO změnu schválí, požádá její pracovník dodavatele monitorovacího systému o doplnění informace na projekt formou konverze dat.

#### Úprava finančních obrazovek

Úpravy finančních obrazovek je nutné provádět najednou. I když příjemce hodlá opravovat pouze jednu obrazovku, označí při výběru finančních obrazovek vždy všechny. Kdyby to neudělal, systém obrazovky připojí automaticky sám:

| ROZP | Rozpočet základní pro ŽoZ  | ✓            |
|------|----------------------------|--------------|
| PF   | Přehled zdrojů financování | ✓            |
| FP   | Finanční plán              | $\checkmark$ |

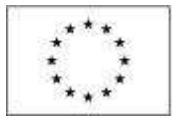

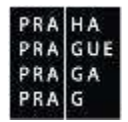

#### <u>Rozpočet</u>

Příjemce zahajuje editaci vždy na záložce rozpočtu. Vybírá záznam rozpočtu a stiskne tlačítko Vykázat změnu:

| ROZPOČET ZÁ    | KLADNÍ PRO ŽOZ                                                                |              |        |          |                                             |
|----------------|-------------------------------------------------------------------------------|--------------|--------|----------|---------------------------------------------|
| 🗙 SMAZAT       | V KONTROLA                                                                    |              | P TISK |          |                                             |
| Nizev          |                                                                               |              |        |          | Kid                                         |
| 1              |                                                                               |              |        | <b>X</b> | Y                                           |
| Razpočet indiv | zpočet individuální projekty -školení - kopie 1 - kopie 1 - kopie 1 - kopie 1 |              |        |          |                                             |
| H ( 1 )        | 91 Polužek na                                                                 | stránku 28 • |        |          | Sittania 1 $\pm$ 1, psiložky 1 už 1 $\pm$ 1 |
|                | Vykázat změnu                                                                 |              |        |          |                                             |

Systém oznámí vytvoření kopie rozpočtu:

| 🗐 In | ormace                          |               |
|------|---------------------------------|---------------|
|      | ISUM-474642: Byla vytvořena kop | pie rozpočtu. |
| -    | OK                              |               |

Kopie rozpočtu se vytváří i tehdy, pokud by příjemce rozpočet měnit nechtěl a upravoval jen obrazovky Přehled zdrojů financování nebo Finanční plán.

Chce-li příjemce upravovat rozpočet, použije tlačítko Editovat vše umístněné pod rozpočtem:

|           | 1                                              |            |   |     |       |
|-----------|------------------------------------------------|------------|---|-----|-------|
| 1110      |                                                | 1          |   | 2   |       |
| 1.2       | Celkové nezpůsobilé výdaje                     |            |   | 2   | 0.00  |
| 1.1.4     | Celkové způsobilé výdaje - křížové financování |            |   | 3   | 0,00  |
| 1.1.3     | Nepřímě náklady                                |            |   | 3   | 0,00  |
| 1.1.2.3   | Ostatní neinvestiční náklady                   | 400 000,00 | 1 | 4   | 23,53 |
| L. Ladiak | Gestione                                       |            |   | 7.1 | 0,00  |

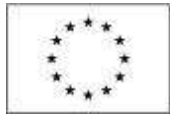

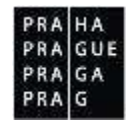

#### Šedě označené položky jsou otevřené k editaci:

| Kid     | Mater                                          |   | Castha cellors | Potoreak | Groveň | Procente |
|---------|------------------------------------------------|---|----------------|----------|--------|----------|
| Y       |                                                | Y | IT.            | U.Y.     | T      | Y        |
| 1       | Celluvé výdaje                                 |   | 1 700 000.00   |          | 1      | 100.00   |
| 1.1     | Celkové způsobilé výdaje                       |   | 1 700 000,00   |          | 2      | 100,00   |
| 1.1.1   | Celkové způsobilé výdaje - investiční          |   | 700 000,00     |          |        | 41,18    |
| 1.1.1.1 | Stavba                                         |   | 600 000.00     | -        | 4      | 35,29    |
| 1.1.1.2 | Projektová dokumentace                         |   | 100 000,00     | 4        | 4      | 5,88     |
| 1.1.2   | Celkové způsobilé výdaje - neinvestiční        |   | 1 000 000,00   |          | 3      | 58.82    |
| 1.1.2.1 | Mzdové náklady                                 |   | 600 000,00     | 1        | 4      | 35,29    |
| 1.1.2.2 | Cestovne                                       |   |                |          | 4      | 0,00     |
| 1.1.2.3 | Ostatni neinvestični náklady                   |   | 400 000.00     | 1        | 4      | 23,53    |
| 1.1.3   | Nepřímě náklady                                |   |                |          | 3      | 9,00     |
| 1.1.4   | Celkové způsobilé výdaje - křížové financování |   |                |          | a      | 0,00     |
| 1.2     | Celkové nezpůsobilé výdaje                     |   |                |          | 2      | 0,00     |
|         |                                                |   |                |          |        |          |

#### Přehled zdrojů financování

Na přehledu zdrojů financování je vždy nutné provést nový rozpad financí (i pokud se neměnila celková výše rozpočtu, nebo se dokonce rozpočet neměnil vůbec):

| 🗙 SMAZAT 🖌 KONTRO           | A 🔒 PHALICACE                               |        | nse                |            |                    |         |               |                    |                  |                                                 |
|-----------------------------|---------------------------------------------|--------|--------------------|------------|--------------------|---------|---------------|--------------------|------------------|-------------------------------------------------|
| Nilore projekta             | Näzes etapy                                 |        | Cellune adrige     | <br>Celius | e zpinabile vydaje | -       | Celkoof ontpo | icable splaje      |                  | Fare pfehleda favorozala<br>Rozpia Yinanozalasi |
|                             |                                             |        |                    |            |                    |         |               |                    |                  |                                                 |
| Rozpis financování          |                                             |        | CZK                |            | BALLY PLAPY        |         |               |                    |                  |                                                 |
| 131,410% 7046.3             | CALEGORE NEZPYCHORELE V                     | rina.N | JPP-6620Visition_E |            | ratered segun      | ILE VI  | BAJE          | inst post2se rdd.  | NY LUPP          |                                                 |
| CZV BXX PŘEMU               | PRIJET JEE CL. 41 DEND                      | NEHO N | NOTE PROPERTY      |            | ndationi velai.av  | ul 2294 | 0.8           | PODPORIA DELARM    |                  |                                                 |
| VLAITTIE ZORIL) VHUANCOWINI | colou rosancovini sc.<br>Národní soukromé z | atroje | roosu              |            | N VLATTNEND FIN    | uator   | ziai<br>10.00 | N. VLADTINING FORM | intrinter<br>0.0 | vice recomment heads                            |

Stiskem tlačítka Rozpad financí se doplní prázdná pole. Příjemce může před provedením rozpadu editovat pouze Zdroj financování vlastního podílu, % vlastního financování (méně rozvinutý region – v případě OPPPR nerelevantní) a % vlastního financování – více rozvinutý region.

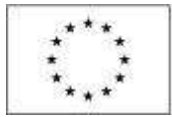

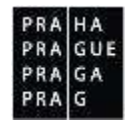

#### Obrazovka po provedení rozpadu financí:

| K BMAZAT                  | TROLA D FINALIZA | CE 🚔        | TIEK   |                 |        |                       |             |                         |                           |
|---------------------------|------------------|-------------|--------|-----------------|--------|-----------------------|-------------|-------------------------|---------------------------|
| Gzev projekta             | Název stapy      |             | Cello  | wé zdroje       | Celuri | i způsobilé výdaje    | Celhove neg | pinahili výdaje         | Fitze přehlodu linancovár |
|                           |                  |             |        | 1 700 000,00    |        | T 700 009,00          |             | 0,00                    | Rozpin financovani        |
|                           |                  |             |        |                 |        | -                     |             |                         |                           |
| PÁZE PŘEHLIZNÍ PRANEDVANÍ |                  |             |        | HEAK.           |        | NATES STAPS           |             |                         |                           |
| Rozpis financování        |                  |             |        | CZK             |        |                       |             |                         |                           |
| CELBOVÉ ZDROJE            | CELIVITY HEIPIS  | UNIT A LINE | £      | JPP NEXPOSEBILE |        | CELHOVÉ ZPŮSDBALÉ V   | TDA.N.      | and reading related the | 1                         |
| 1 700 000.                | 00               | 0,          | 00     |                 | 0,00   | 1 70                  | 0 000,000   |                         | 1.00                      |
| COV BEZ PHLAND            | PREJUTIOLE CL. 1 | OBECHENS    | NATIO  | IN PRISTING OWN |        | MARCONI VERSINE TO    | 16.01       | PERPEKA COLICIN         |                           |
| 1 700 000,                | 00               | 0.0         | 1      | 850 0           | 00,00  | 68                    | 0 000.00    | 1 530 0                 | 00,00                     |
| WARTH CONDUCTION          | TO ROUT HANCOV   | HITZALY HI  | 0 1900 | i.u             |        | S. VS.ADTHEND FINANCE | rykiel.     | N VLATININO FINANCIPAIN | · VICE ROZVIMUTT REDION   |
| 170 000.                  | 10 Národní spuk  | umė zdroji  |        |                 |        |                       | 10,00       | (                       | 1.00                      |

#### Finanční plán

Finanční plán u projektů OPPPR je v žádosti o podporu aktuálně generován automaticky monitorovacím systémem dle šablony nastavené na výzvě. Příjemce jej může před finalizací ŽoZ upravovat. V realizaci se finanční plán upravuje automaticky v okamžiku schválení žádosti o platbu. Je-li schválena částka nižší, než by odpovídala finančnímu plánu, je rozdíl plánované a schválené částky žádosti o platbu rozdělen do následujících sledovaných období dle váhy určené na základě podílu částky naplánované v daném řádku a částky, která zůstává naplánovaná na všech řádcích finančního plánu v budoucnu. Analogicky, je – li schválena částka vyšší, uvedený rozdíl je dle stejného algoritmu odečten.

| před t        | úpravou              |            | po új         | pravě                | k přero | zdělení    | výpoč                     | et vah                           |
|---------------|----------------------|------------|---------------|----------------------|---------|------------|---------------------------|----------------------------------|
| záloha - plán | vyúčtování -<br>plán |            | záloha - plán | vyúčtování -<br>plán | záloha  | vyúčtování | váha řádku<br>FP - záloha | váha řádku<br>FP -<br>vyúčtování |
| 150 000       | 0                    | skutečnost | 150 000       |                      |         |            |                           |                                  |
| 85 000        | 100 000              | =>         | 48 340        | 50 000               | 36 660  | 50 000     | 100%                      | 100%                             |
| 135 000       | 100 000              |            | 148 340       | 109 881              |         |            | 36%                       | 20%                              |
| 160 000       | 70 000               | nlán       | 175 810       | 76 917               |         |            | 43%                       | 14%                              |
| 76 000        | 200 000              |            | 83 510        | 219 763              |         |            | 20%                       | 40%                              |
|               | 50 000               |            | -             | 54 941               |         |            |                           | 10%                              |
|               | 86 000               |            | -             | 94 498               |         |            |                           | 17%                              |
| 606 000       | 606 000              |            | 606 000       | 606 000              |         |            |                           |                                  |

#### Příklad (*ex-ante financovaný projekt*):

Reálná částka vyplacené zálohy nesmí dle Pravidel pro žadatele a příjemce překročit výši součtu plánovaného vyúčtování v následujícím období (n+1) a 50% plánovaného vyúčtování na druhé následující období (n+2)<sup>2</sup>.

Naplánované částky záloh v ISKP tuto podmínku neberou v potaz, jsou proto pouze orientační a nelze z nich vyvozovat skutečnou výši zálohy, která bude příjemci skutečně vyplacena.

<sup>&</sup>lt;sup>2</sup> Její výše bude stanovena podle vzorce: vyúčtování (n+1) + 50% \*vyúčtování (n+2) - nevyúčtovaná záloha poskytnutá v předchozích obdobích.

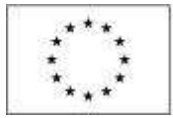

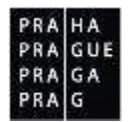

#### Zobrazování schválených dat z finančních obrazovek

Aktuálně se data ze žádné z finančních obrazovek po schválení ze strany ŘO nepřenášejí do žádosti o podporu. Příjemce se s aktuálním zněním rozpočtu, přehledu zdrojů financování a finančního plánu může seznámit pouze v rámci schválených žádostí o změnu.

#### Možnost úprav obrazovky Příjmy projektu

Nově byla k úpravám v rámci žádostí o změnu doplněna obrazovka Příjmy projektu. Obrazovka je svázaná s finančními obrazovkami: Rozpočet, Finanční plán, Přehled zdrojů financování. Pokud příjemce vybere obrazovku Příjmy projektu, systém automaticky vybere k editaci i zmíněné obrazovky.

| PRIJMY PROJE      | KTU               |            |            |                                        |
|-------------------|-------------------|------------|------------|----------------------------------------|
| ¥ VRÁTIT ŘO       | 🗙 SMAZAT          | V KONTROLA | FINALIZACE | TISK                                   |
| 🛙 JINÉ PENĚŽNÍ PÍ | ALINY (JPP)       |            |            | PŘÍJMY DLE ČL, 61 ODECNÉHO NAŘÍZENÍ    |
| Projekt vytväři j | jinë penëžni přij | my         |            | Projekt nevytváří příjmy dle článku 61 |
|                   |                   |            |            |                                        |
|                   |                   |            |            |                                        |
|                   |                   |            |            |                                        |
|                   |                   |            |            | Illožit Storno                         |

#### Odůvodnění žádosti o změnu

Důvody pro předložení žádosti o změnu popisuje příjemce na obrazovce Žádost o změnu v textovém poli Odůvodnění ŽoZ:

| rev Patagatu cz<br>rak a Żbluńk isou kamarádi |                      |                 | RELIGTERAČNÍ ČÍSLE PROJEKTU<br>CZ 07.3.58/0.0/0.0/16.008 | /0000011                          |
|-----------------------------------------------|----------------------|-----------------|----------------------------------------------------------|-----------------------------------|
| an a course proc kanarada                     |                      |                 | 142.47.4.980 0.40 0.40 FS_000                            | 0000011                           |
| w<br>szpracována                              | PORAHOVE CIBLE POZ   | INICIÁTOR ZMĚNY | 2adost o změnu<br>samou zaudžení                         | BATUM PINALIZAEZ                  |
| Výběr obrazovek pro vykázání změn             | 28. 9. 2016          | Uživatel Ř0/ZS  | 28. září 2016 20.22.47                                   |                                   |
|                                               | TYP 2ÅVAŽMOUTI ZMĚHY | 8               | DATUM PODPISU                                            | natum podání aktuální verzy Bádos |
| polivatwini żoz                               |                      |                 |                                                          | 26/2000 Oten/iit v novém o        |

Vyplnění odůvodnění žádosti o změnu je povinné.

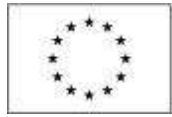

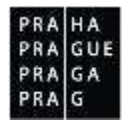

## Dokumenty pro ŽoZ

Textové odůvodnění žádosti o změnu je možné doplnit přílohami. Slouží k tomu obrazovka Dokumenty pro ŽoZ:

| Y | Příloha            |
|---|--------------------|
| Y |                    |
|   |                    |
|   | rozpocet_ERDF.xlsx |
|   |                    |
|   |                    |
|   |                    |
|   |                    |
|   |                    |
|   |                    |
|   |                    |
|   |                    |
|   | 3                  |

Přílohy, které příjemce vloží na obrazovce Dokumenty pro ŽoZ, se po schválení nepropíšou na projekt. Zůstanou navázané k žádosti o změnu. Vložení příloh k ŽoZ není povinné.

## 1.2.4 Kontrola ŽoZ

Po editaci obrazovek provádí příjemce kontrolu stisknutím stejnojmenného tlačítka v záhlaví obrazovky:

| OBRAZOVKY ŽÁI | OOSTI O ZMĚNU |            |            |        |
|---------------|---------------|------------|------------|--------|
| X VRÁTIT ŘO   | X SMAZAT      | V KONTROLA | FINALIZACE | H TISK |

Pro další pokračování musí kontrola proběhnout bez zjištění nedostatků

| ROZPOČET ZÁKI                      | ADNÍ PRO ŽOZ                   |                       |              |        |      |
|------------------------------------|--------------------------------|-----------------------|--------------|--------|------|
| X VRÁTIT ŘO                        | X SMAZAT                       | V KONTROLA            | 6 FINALIZACE | H TISK |      |
| Výsledek operaci<br>ISUM-455355: K | e:<br>ontrola probëhla v       | pořádku.              |              |        |      |
| Lze vytisknout pi                  | ies Kontextovou <mark>n</mark> | abidku (Pravé tlačítk | o myši)      |        |      |
|                                    |                                |                       |              | 6      | Zest |

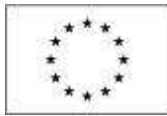

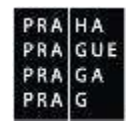

## 1.2.5 Finalizace ŽoZ

Příjemce provádí finalizaci žádosti o změnu:

| OBRAZOVKY ŽÁL | OSTI O ZMĚNU |            |            |        |
|---------------|--------------|------------|------------|--------|
| × VRÁTIT ŘO   | X SMAZAT     | V KONTROLA | FINALIZACE | 🖶 тізк |

Systém vyžaduje potvrzení o úmyslu změnu finalizovat:

| 2                                                                                                    | 63                                                                                              |
|----------------------------------------------------------------------------------------------------|-------------------------------------------------------------------------------------------------|
| Opravdu chcete žádost o změnu<br>finalizovat? Po finalizaci již žádost o<br>změnu nebude možné upravovat.<br>OK Zrušit |                                                                                                 |
| OBRAZOVKY ŽÁDOSTI O ZMĚNU                                                                                              |                                                                                                 |
| 6 STORNO FINALIZACE                                                                                                    |                                                                                                 |
| Výsledek operace:                                                                                                    |                                                                                                 |
| ISUM-457580: Byla provedena finalizace. Generování                                                                     | tiskové verze probíhá offline. Pro podepsání dokumentu budou signatáří oslovení interní depeší. |
| Lze vytisknout přes Kontextovou nabídku (Pravé tlači                                                                   | tko myši)                                                                                       |
|                                                                                                    | Zpēt                                                                                            |

## 1.2.6 Storno finalizace ŽoZ

Finalizovanou změnu lze otevřít k editaci pomocí příkazu Storno finalizace:

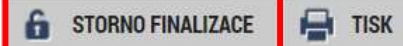

Storno finalizace může provést jen uživatel v ISKP s rolí Signatáře.

V případě úmyslu provést storno finalizace může příjemce vložit komentář k důvodům storna:

| Navigace      | ^ | STORNO FINALIZACE                       |   |       |
|---------------|---|-----------------------------------------|---|-------|
| Uložit a zpět |   | ούνοο νηλεεκί ζάροςτι ο ζμέκυ           |   | 9/200 |
|               |   |                                         |   |       |
|               |   | p Informace                             | 0 |       |
|               |   | ISUM. 578107: Na žádosti o změnu proběh |   |       |

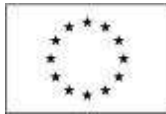

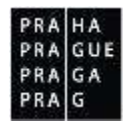

## 1.2.7 Podepsání a podání ŽoZ

Tisková verze žádosti o změnu se po provedení finalizace generovala na pozadí. Jakmile je proces jejího vytváření ukončen, obdrží příjemce automatickou systémovou depeši, ve které je informován o možnosti podepsat dokument žádosti o změnu.

|           | ADAT                     | EL.                      |                          | HO                       | ONOT                     | TTEL                     |                          | NOSITEL            | STRATEGIE                                  | EVALUÁTOR            | DAZ            |                                       |       |                            |                                                 | PROFIL UŽIVA                       |
|-----------|--------------------------|--------------------------|--------------------------|--------------------------|--------------------------|--------------------------|--------------------------|--------------------|--------------------------------------------|----------------------|----------------|---------------------------------------|-------|----------------------------|-------------------------------------------------|------------------------------------|
| Naid      | 64m                      | ne.                      | N                        | istêrk                   | a                        |                          |                          |                    |                                            |                      |                |                                       |       |                            |                                                 |                                    |
| +1        |                          |                          | 200                      | 2016                     |                          |                          |                          |                    |                                            |                      |                |                                       |       |                            |                                                 |                                    |
|           | <b>p</b>                 | 0                        | \$                       | ĉ                        | p                        | я.                       |                          |                    | WWA DEDCOL                                 | Versentu             | Dints depen    | Distantiant de                        |       |                            | Subles also                                     | Denida                             |
| 24        | 29                       | 30                       | 31                       | 1                        | 2                        | -3                       | 4                        |                    | NOTA DEFESE A                              | ткопсерту            | r rigase deper | ouesiane de                           | epese |                            | oprava sidze                                    | K Praviula                         |
|           |                          |                          |                          |                          |                          |                          |                          |                    |                                            |                      |                |                                       |       |                            |                                                 |                                    |
| 311       | 5                        | 6                        | 7                        | ŧ                        | g                        | 10                       | 11                       |                    |                                            |                      |                |                                       |       |                            |                                                 |                                    |
| 11        | 5<br>12                  | 6<br>13                  | 7                        | 8<br>15                  | 9<br>16                  | 10<br>17                 | 11<br>18                 | Prijate            | depeše                                     |                      |                |                                       |       |                            |                                                 |                                    |
| 11        | 5<br>12<br>19            | 6<br>13<br>20            | 7<br>14<br>21            | 8<br>15<br>22            | 9<br>16<br>23            | 10<br>17<br>24           | 11<br>18<br>25           | Přijaté            | depeše                                     |                      |                |                                       |       |                            |                                                 |                                    |
| 1 用 所 成   | 5<br>12<br>19<br>26      | 6<br>13<br>20<br>27      | 7<br>14<br>21<br>28      | 8<br>15<br>22<br>24      | 9<br>16<br>23<br>30      | 10<br>17<br>24           | 11<br>18<br>25<br>2      | Přijaté<br>Spinine | depeše<br>Plednit depele                   |                      |                | Adiresa odrašlatole                   |       | Zaharesi adeallatele       | Vilatino na objekt                              | Danas bijeti                       |
| 2 梁 所 前   | 5<br>12<br>19<br>26      | 6<br>13<br>20<br>27      | 7<br>14<br>21<br>28      | 8<br>15<br>22<br>29      | 9<br>16<br>20<br>30      | 10<br>17<br>24<br>1      | 11<br>18<br>25<br>7      | Prijatë<br>Spinine | depeile<br>Piedmit depeile                 |                      | Ţ              | Adresa odražatele                     | Ţ     | Zaharesi odesilatele       | Wazimo na oligitit                              | Dosav příjeti                      |
| 2 题 版 載 料 | 5<br>12<br>19<br>26<br>1 | 6<br>13<br>20<br>27<br>4 | 7<br>14<br>21<br>28<br>5 | 8<br>15<br>22<br>29<br>6 | 9<br>16<br>23<br>30<br>7 | 10<br>17<br>24<br>1<br>1 | 11<br>18<br>25<br>2<br>9 | Ptijatë<br>Spinine | depeše<br>Piedmit depeše<br>Podepsat dokum | nent zadošli o zmenu | Ţ              | Adiena odrailatole<br>Systeim*MS2014+ | Ţ     | Zaitazeni adesilatzie<br>V | Wazimo na objekt<br>Žadost o změnu: CZ 07.3.58. | Davane přijeti<br>28, 9, 2016 7:38 |

#### Detail systémové depeše:

| tiachdrife se: N401 | érika Depeše už | isatele                   |                    |                                |                      |                               |
|---------------------|-----------------|---------------------------|--------------------|--------------------------------|----------------------|-------------------------------|
| Navigace            | ^               | DEPEŠE UŽIVATELE          |                    |                                |                      |                               |
| Zpět                |                 | PROMIT REPERC             |                    |                                | eiudyteet            | u.dba                         |
|                     |                 | Podepsat dokument zadost  | á o zmenu          | Striedni                       | Prijate              |                               |
|                     |                 | DATUM PROJECT             | ADDEDA ODEDILATELE | ZAŚAZENI OPENILATELE           | VARANO NA OBJENT     |                               |
|                     |                 | 28. září 2016 7:38:42     | System*MS2014+     |                                | Žádost o změnu: CZ.0 | 7.3.58/0.0/0.0/16_008/0000011 |
|                     |                 | 1647                      |                    | 35/2000 Ctevitt v newtra oksil |                      |                               |
|                     |                 | Podepište dokument žádost | á o změna:         |                                |                      | Systèmové depete : aeod       |
|                     |                 |                           |                    |                                |                      | Odpovislét                    |
|                     |                 |                           |                    |                                |                      | Pieposlat                     |

Příjemce se v ISKP vrací na projekt, vybírá konkrétní žádost o změnu, na které provedl finalizaci a vybírá odkaz Podpis žádosti o změnu:

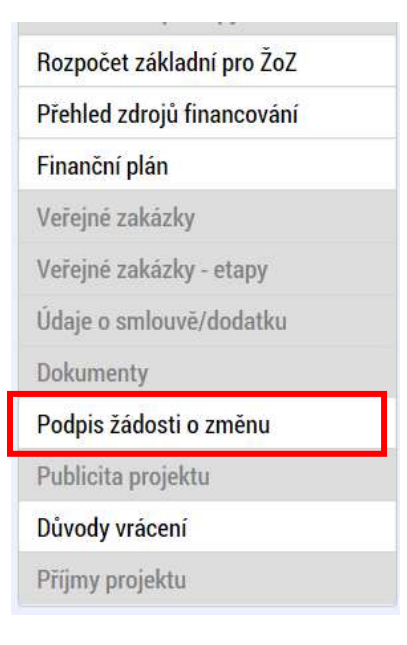

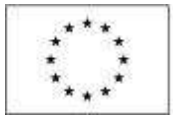

28. září 2016 7:43:02

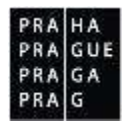

Podle černé ikony pečetě je možné rozeznat připravenost tiskové verze žádosti k podpisu.

| PODPIS ŽÁDOSTI O ZMĚNU                                 |        |
|--------------------------------------------------------|--------|
| 🔓 STORNO FINALIZACE 🚔 TISK                             |        |
|                                                        |        |
|                                                        |        |
| PRILOHN<br>♀ Tisková verze Žádosti o změnu 1ffD0P2.pdf | Soubor |
|                                                        |        |

Kliknutím na pečeť se příjemci zobrazí tlačítko Vytvořit podpis:

JYSMRVOJ

| PŘÍLOHA<br><b>P</b> Tisková verze Žádosti | o změnu 1ffD0P2.pdf                       | Soubor |
|-------------------------------------------|-------------------------------------------|--------|
| Vytvořit podpis                           | SPRÁVCE PROJEKTU, KTERÝ DOKUMENT VYTVOŘIL |        |
| 28. září 2016 7:43:02                     | JYSMRVOJ                                  |        |

Po vložení kvalifikovaného certifikátu a hesla dochází k podpisu tiskové verze žádosti:

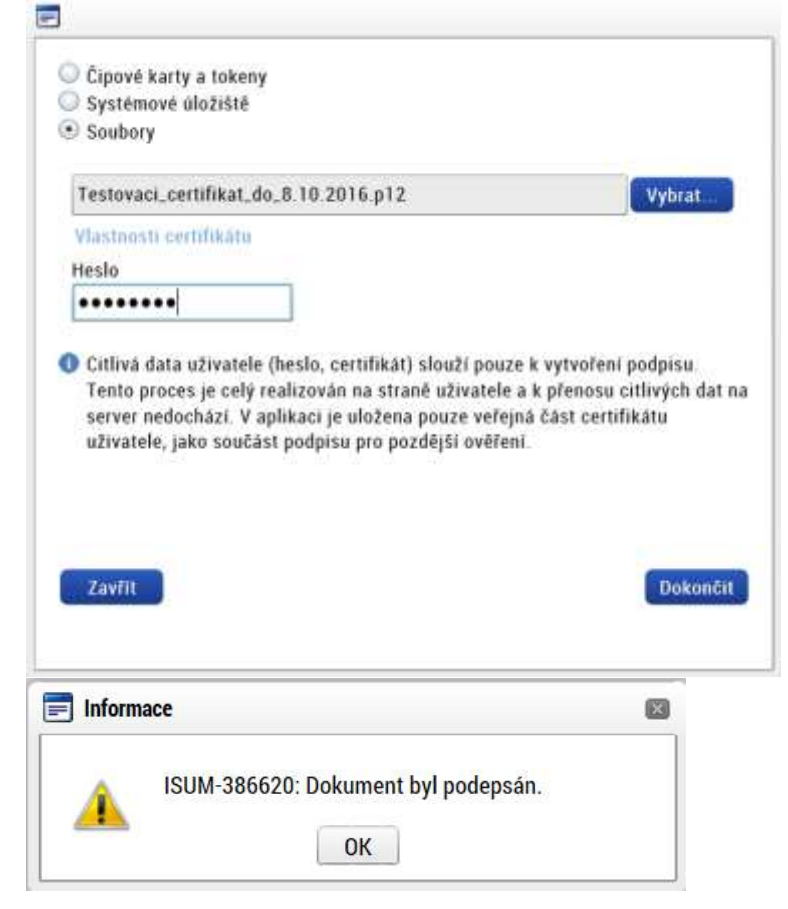

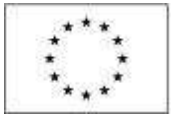

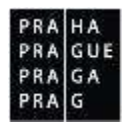

Podepsaná žádost o změnu přešla do stavu Podána na ŘO. Finančnímu manažerovi došla interní depeše o podání žádosti o změnu.

| ŽÁDOST O ZMĚNU              |                       |                    |              |  |
|-----------------------------|-----------------------|--------------------|--------------|--|
| Näzev projektu CZ           | Datum üčinnosti změny | Pořadové číslo ŽoZ | Stav         |  |
| Y                           | Y                     | Y                  | [            |  |
| Kvak a Žbluňk jsou kamarádi |                       | 1                  | Rozpracována |  |
| Kvak a Žbluňk jsou kamarádi | 1. 12. 2016           | 2                  | Podána na RO |  |

#### Podepsání ŽoZ zmocněncem

Za signatáře smí podepsat zmocněnec v případě, že na projektu existuje platná plná moc, ve které je uvedeno, že platí pro aktuální úlohu projektu. Situace je ošetřena při posílání interních depeší/notifikací.

V případě, že je u signatáře uvedeno, že za něj smí podepsat zmocněnec, je depeše/notifikace odeslána jak signatáři, tak zmocněnci v případě, že je příslušná plná moc platná. V případě, že by plná moc již platná nebyla, je depeše/notifikace odeslána pouze signatáři.

#### 1.2.8 Stažení ŽoZ žadatelem

Podepsanou žádost o změnu je stále možné stáhnout. Taková změna však dále nebude editovatelná. V případě potřeby úpravy stejných obrazovek je nutné založit novou žádost o změnu.

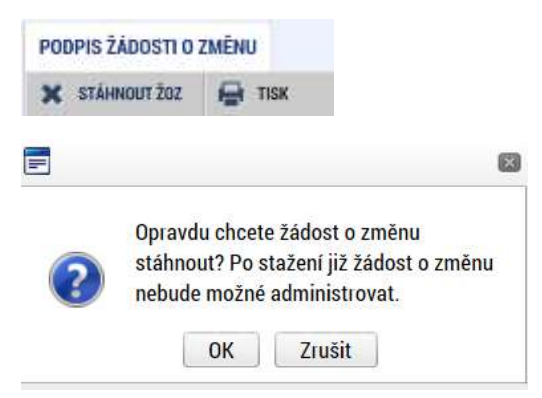

Příslušná žádost o změnu je označena jako žádost Stažena žadatelem/ příjemcem

| ZÁDOST O ZMĚNU               |                       |                    |                             |
|------------------------------|-----------------------|--------------------|-----------------------------|
| Nazev projektu CZ            | Dutum üčinnosti zmėny | Pořadové číslo Žož | Stav                        |
| 17                           | Ţ                     | Y                  | Y                           |
| Kvak a Žblutik jsou kamarádi |                       | 1                  | Statena tadatelem/prijemoem |
| Kvak a Žbluňk jsou kamarádi  | 1. 10. 2016           | 2                  | Schväleno ŘO                |
| Kvak a Žbluňk jsou kamarádi  |                       | 3                  | Rozpracována                |
| Kvak a Žbluňk jsou kamarádi  | 28.9.2016             | 4                  | Rozpracována                |

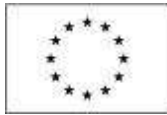

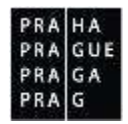

## 1.2.9 Vymazání ŽoZ

Uživatel může vymazat Žádost o změnu pomocí tlačítka *Smazat,* které se nachází v horní liště, v případě, že ŽoZ:

- není iniciována ze strany ŘO
- zatím nebyla předložena ŘO.

| CO PROJEKTU CZ                    |                       |     |                 |   | REBISTRAČNÍ ČÍSLO PROJEKTU |                                         |
|-----------------------------------|-----------------------|-----|-----------------|---|----------------------------|-----------------------------------------|
| ak a 2bluhk jsou kamarádi         |                       |     |                 |   | CZ.07.3.58/0.0/0.0/16_008  | /0000011                                |
| u<br>zpracována                   | POŘADOVÉ ČÍSLO ŽOZ    | - 4 |                 |   | Žádost o změnu             |                                         |
|                                   | DATUN ÜČINNOSTI ZNĚNY | -   | nociários zudav | _ | datum zalgžení             | DATUM PINALIZACE                        |
| Vyber obrazovek pro vykázání změn | 28.9.2016             | 111 | Uživatel R0/25  |   | 28. zaři 2016 20:22:47     |                                         |
|                                   | TYP ZÁVAŽNISTI IMĚNY  |     |                 |   | DATUM PODPIEU              | τικτύου Ροτολοί κατολιμοί γετατό Σλαγατ |
|                                   | -                     |     |                 |   | 5                          |                                         |
|                                   |                       |     |                 |   |                            |                                         |
| DOUVOONENI ŽOZ                    |                       |     |                 |   |                            | 26/2000 Otevřit v novém o               |

## 1.3 Žádost o změnu iniciovaná ze strany Řídícího orgánu

Žádost o změnu může vyvolat Řídící orgán. Jeho administrátor navrhne změnu tím, že vybere obrazovky k editaci a přepne stav změny, čímž se zobrazí příjemci k editaci. ŘO u některých obrazovek může navrhnout i vlastní úpravy.

Příjemce může se změnou vyjádřit:

- 1. souhlas: pak ji finalizuje a podepisuje
- 2. nesouhlas: pak ji vrací ŘO

O vyžádání změny ze strany ŘO přijde příjemci automaticky generovaná interní depeše:

| PŘEDMĚT DEPEŠE             |                                |          |                     |
|----------------------------|--------------------------------|----------|---------------------|
| Žádost o změnu byla předár | na k editaci správcům projektu |          |                     |
| DATUM PŘIJETÍ              | ADRESA ODESÍLATELE             | ZAŘAZENÍ | ODESILATELE         |
| 28. září 2016 20:27:19     | Systém*MS2014+                 |          |                     |
| TEXT                       |                                | 101/2000 | Otevřit v nověm okn |

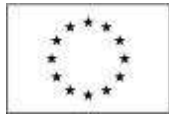

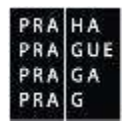

## 1.3.1 Editace ŽoZ

Příjemce od ŘO obdrží návrh upravených obrazovek, nebo jen editovatelné, ale neupravené obrazovky s pokynem, jakým způsobem tyto obrazovky upravit.

Příjemce smí vykázat další změnu navíc (přidat k editaci další obrazovku), ale nesmí z výběru odebrat obrazovku, která byla zvolena uživatelem ŘO.

Předá-li ŘO návrh upravených obrazovek, příjemce je nemůže upravovat. Takovou změnu může příjemce buď akceptovat, nebo vrátit ŘO s odůvodněním, proč navrženou změnu neakceptoval.

Příjemce si otevírá Žádost o změnu:

| Hodnocení operace        | $\sim$ |
|--------------------------|--------|
| Hodnocení                |        |
| Žádost o přezkum rozhodn | utí    |
| Informování o realizaci  | ^      |
| Žádost o změnu           |        |
| Žádost o platbu          |        |
| Zprávy o realizaci       |        |
|                          |        |

Vyžádaná změna má stav Rozpracována. Na přehledu není označena jako změna iniciovaná ze strany ŘO:

| ŽÁDOST O ZMĚNU               |                       |                    |              |  |
|------------------------------|-----------------------|--------------------|--------------|--|
| Název projektu CZ            | Datum üčinnosti změny | Pořadové číslo Žož | Stav         |  |
| Υ                            | ()                    | Y                  |              |  |
| Kvak a Žbluňk jsou kamarádi  |                       | 1                  | Rozpracována |  |
| Kvak a Žbluňk jsou kamarádi  | 1, 10. 2016           | 1                  | Schväleno RO |  |
| Kvak a Žblulik jsou kamarádi |                       | 3                  | Rozpracována |  |
| Kvak a Žbluňk jsou kamarádi  | 28.9.2016             | 4                  | Rozpracována |  |

Na úvodní obrazovce si příjemce znovu ověřuje, na kterých obrazovkách byla provedena změna:

| ÁDOSTI O ZMĚNU                                             |                                                                                                    |                                                                                                    |                                                                                                    |
|------------------------------------------------------------|----------------------------------------------------------------------------------------------------|----------------------------------------------------------------------------------------------------|----------------------------------------------------------------------------------------------------|
|                                                            |                                                                                                    |                                                                                                    |                                                                                                    |
| Kód<br>obrazovky/listové Název obrazovky<br>datové oblasti |                                                                                                    | Vrácena k editaci                                                                                                    | Typ závažnosti změny                                                                                                    |
|                                                            | Y                                                                                                    | - Y                                                                                                    |                                                                                                    |
| Rozpočet základní pro ŽoZ                                  |                                                                                                    |                                                                                                    |                                                                                                    |
| Přehled zdrojů financování                                 |                                                                                                    |                                                                                                    |                                                                                                    |
| Finančni plán                                              |                                                                                                    |                                                                                                    |                                                                                                    |
| Etapy projektu                                             |                                                                                                    |                                                                                                    |                                                                                                    |
| Rozpočet základní etapy pro ŽoZ                            |                                                                                                    |                                                                                                    |                                                                                                    |
|                                                            | ADOSTI O ZMĚNU<br>Název obrazovky<br>Rozpočet základní pro ŽoZ<br>Přehled zdrojů financování<br>Finanční plán<br>Etapy projektu<br>Rozpočet základní etapy pro ŽoZ | ADOSTI O ZMĚNU<br>Název obrazovky<br>Rozpočet základní pro ŽoZ<br>Přehled zdrojů financování<br>Finanční plán<br>Etapy projektu<br>Rozpočet základní etapy pro ŽoZ | Název obrazovky       Vrácena k editaci         Název obrazovky       Vrácena k editaci         Rozpočet základní pro ŽoZ       Image: Comparison of the sector of the sector of the secto |

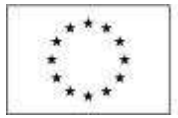

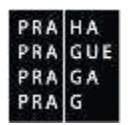

V interní depeši Finanční manažer příjemci popisuje rozsah a zdůvodnění navrhovaných změn.

V případě, že s navrženou úpravou nesouhlasí, vrací žádost o změnu zpět na ŘO, včetně komentáře s odůvodněním vrácení:

| VRÁCENÍ NA ŘO                            |              |
|------------------------------------------|--------------|
| DŮVOD VRÁCENÍ ŽÁDOSTI O ZMĚNU ZPĚT NA ŘO | 0/2000       |
|                                          |              |
|                                          |              |
|                                          |              |
|                                          |              |
|                                          |              |
|                                          | Vrátit na ŘO |

Finanční manažer ŘO se s připomínkou seznámí a buď žádost o změnu stáhne, nebo ji vrátí příjemci zpět s uvedením důvodů, kvůli kterým trvá na provedení změny.

V případě, že příjemce s provedením změny souhlasí, postupuje v souladu s kapitolou 1.2.3.1 Postup pro úpravu obrazovek.

#### 1.3.2 Kontrola ŽoZ

Dále provádí kontrolu stisknutím stejnojmenného tlačítka v záhlaví obrazovky:

| OBRAZOVKY ŽÁ | DOSTI O ZMĚNU |            |            |        |
|--------------|---------------|------------|------------|--------|
| 🗙 VRÁTIT ŘO  | X SMAZAT      | 💉 KONTROLA | FINALIZACE | H TISK |

Pro další pokračování musí kontrola proběhnout bez zjištění nedostatků

| <b>OBRAZOVKY ŽÁ</b> | DOSTI O ZMĚNU |            |        |
|---------------------|---------------|------------|--------|
| 🗙 VRÁTIT ŘO         | X SMAZAT      | V KONTROLA | H TISK |

#### 1.3.3 Finalizace ŽoZ

Příjemce provádí finalizaci žádosti o změnu:

| OBRAZOVKY ŽÁ | DOSTI O ZMĚNU |            |            |        |
|--------------|---------------|------------|------------|--------|
| X VRÁTIT ŘO  | X SMAZAT      | V KONTROLA | FINALIZACE | H TISK |

Systém vyžaduje potvrzení o úmyslu změnu finalizovat:

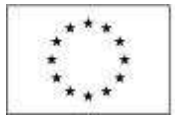

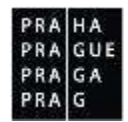

|                                                                                                    | 8                                                                                      |
|----------------------------------------------------------------------------------------------------|----------------------------------------------------------------------------------------|
| Opravdu chcete žádost o změnu<br>finalizovat? Po finalizaci již žádost o<br>změnu nebude možné upravovat.<br>OK Zrušit |                                                                                        |
| OBRAZOVKY ŽÁDOSTI O ZMĚNU                                                                                              |                                                                                        |
| Výsledek operace:                                                                                                    |                                                                                        |
| ISUM-457580: Byla provedena finalizace. Generování tiskové v                                                           | erze probíhá offline. Pro podepsání dokumentu budou signatáři oslovení interní depeší. |
| Lze vytisknout přes Kontextovou nabídku (Pravé tlačitko myši)                                                          |                                                                                        |
|                                                                                                    | Zpēt                                                                                   |

## 1.3.4 Storno finalizace ŽoZ

Finalizovanou změnu lze otevřít k editaci pomocí příkazu Storno finalizace:

🔓 STORNO FINALIZACE 🛛 🚔 TISK

Storno finalizace může provést jen uživatel v ISKP s rolí Signatáře.

V případě úmyslu provést storno finalizace může příjemce vložit komentář k důvodům storna:

| Nachizite an  | Nästönka  | Zadatel   | Kvok a Zblučk jsou kamarádi | Storno finalizace |                  |         |
|---------------|-----------|-----------|-----------------------------|-------------------|------------------|---------|
|               |           |           |                             |                   |                  |         |
| Navigace      |           | ^         | STORNO FINALIZACE           |                   |                  |         |
| Uložit a zpěl | E         |           | DŮVOD VRÁCENÍ ŽÁDOSTI D ZM  | tnu               |                  | £v/2000 |
|               |           |           |                             |                   |                  |         |
|               |           |           |                             |                   |                  |         |
|               |           |           |                             |                   |                  |         |
|               |           |           | 11                          |                   |                  |         |
|               |           |           |                             |                   |                  |         |
|               |           |           |                             |                   | Stomo finalizace |         |
|               |           |           |                             |                   |                  |         |
| Informac      | ce        |           |                             |                   |                  |         |
|               | 10104 53  |           |                             |                   |                  |         |
|               | storno fi | nalizace. | zadosti o zmenu probenio    |                   |                  |         |
| 1000          |           |           |                             |                   |                  |         |
|               |           | 0         | ж                           |                   |                  |         |

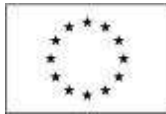

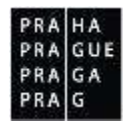

## 1.3.5 Podepsání a podání ŽoZ

Tisková verze žádosti o změnu se po provedení finalizace generovala na pozadí. Jakmile je proces jejího vytváření ukončen, obdrží příjemce automatickou systémovou depeši, ve které je informován o možnosti podepsat dokument žádosti o změnu.

|           | ADAT                     | EL.                      |                          | HO                       | ONOT                     | TTEL                     |                          | NOSITEL            | STRATEGIE                                  | EVALUÁTOR            | DAZ            |                                       |       |                            |                                                 | PROFIL UŽIVA                       |
|-----------|--------------------------|--------------------------|--------------------------|--------------------------|--------------------------|--------------------------|--------------------------|--------------------|--------------------------------------------|----------------------|----------------|---------------------------------------|-------|----------------------------|-------------------------------------------------|------------------------------------|
| Naci      | 64m                      | e per                    | N                        | istêrk                   | a                        |                          |                          |                    |                                            |                      |                |                                       |       |                            |                                                 |                                    |
| +1        |                          |                          | 200                      | 2016                     |                          |                          |                          |                    |                                            |                      |                |                                       |       |                            |                                                 |                                    |
|           | <b>p</b>                 | 0                        | \$                       | ĉ                        | p                        | я.                       |                          |                    | WWA DEDCOL                                 | Versentu             | Dints depen    | Distantiant de                        |       |                            | Subles also                                     | Denida                             |
| 24        | 29                       | 30                       | 31                       | 1                        | 2                        | -3                       | 4                        |                    | NOTA DEFESE A                              | ткопсерту            | r rigase deper | ouesiane de                           | epese |                            | oprava sidze                                    | K Praviula                         |
|           |                          |                          |                          |                          |                          |                          |                          |                    |                                            |                      |                |                                       |       |                            |                                                 |                                    |
| 311       | 5                        | 6                        | 7                        | ŧ                        | g                        | 10                       | 11                       |                    |                                            |                      |                |                                       |       |                            |                                                 |                                    |
| 11        | 5<br>12                  | 6<br>13                  | 7                        | 8<br>15                  | 9<br>16                  | 10<br>17                 | 11<br>18                 | Prijate            | depeše                                     |                      |                |                                       |       |                            |                                                 |                                    |
| 11        | 5<br>12<br>19            | 6<br>13<br>20            | 7<br>14<br>21            | 8<br>15<br>22            | 9<br>16<br>23            | 10<br>17<br>24           | 11<br>18<br>25           | Přijaté            | depeše                                     |                      |                |                                       |       |                            |                                                 |                                    |
| 1 用 所 成   | 5<br>12<br>19<br>26      | 6<br>13<br>20<br>27      | 7<br>14<br>21<br>28      | 8<br>15<br>22<br>24      | 9<br>16<br>23<br>30      | 10<br>17<br>24           | 11<br>18<br>25<br>2      | Přijaté<br>Spinine | depeše<br>Plednit depele                   |                      |                | Adiresa odrašlatole                   |       | Zaharesi adeallatele       | Vilatino na objekt                              | Danas bijeti                       |
| 2 梁 所 前   | 5<br>12<br>19<br>26      | 6<br>13<br>20<br>27      | 7<br>14<br>21<br>28      | 8<br>15<br>22<br>29      | 9<br>16<br>20<br>30      | 10<br>17<br>24<br>1      | 11<br>18<br>25<br>7      | Prijatë<br>Spinine | depeile<br>Piedmit depeile                 |                      | Ţ              | Adresa odražatele                     | Ţ     | Zaharesi odesilatele       | Wazimo na oligitit                              | Dosav příjeti                      |
| 2 题 版 載 料 | 5<br>12<br>19<br>26<br>1 | 6<br>13<br>20<br>27<br>4 | 7<br>14<br>21<br>28<br>5 | 8<br>15<br>22<br>29<br>6 | 9<br>16<br>23<br>30<br>7 | 10<br>17<br>24<br>1<br>1 | 11<br>18<br>25<br>2<br>9 | Ptijatë<br>Spinine | depeše<br>Piedmit depeše<br>Podepsat dokum | nent zadošli o zmenu | Ţ              | Adiena odrailatole<br>Systeim*MS2014+ | Ţ     | Zaitazeni adesilatzie<br>V | Wazimo na objekt<br>Žadost o změnu: CZ 07.3.58. | Davane přijeti<br>28, 9, 2016 7:38 |

#### Detail systémové depeše:

| ŽÁDOST O ZMĚNU               |   |                       |   |                    |   |              |
|------------------------------|---|-----------------------|---|--------------------|---|--------------|
| Název projektu CZ            |   | Datum üčinnosti změny |   | Pořadové číslo ŽoZ |   | Stav         |
|                              | Ţ |                       | Y | [                  | Y | [            |
| Kvak a Žbítuňk jsou kamarádi |   |                       |   |                    | 1 | Rozpracována |
| Kvak a Žbluhk jsou kamarádi  |   | 1. 10. 2016           |   |                    | 2 | Schváleno ŘO |
| Kvak a Žbluňk jsou kamarádi  |   |                       |   |                    | 3 | Rozpracována |
| Kvak a Žbluňk jsou kamarádi  |   | 28.9.2016             |   |                    | 4 | Rozpracována |

Příjemce se v ISKP vrací na projekt, vybírá konkrétní žádost o změnu, na které provedl finalizaci a vybírá odkaz Podpis žádosti o změnu:

| Rozpočet základní pro ŽoZ  |
|----------------------------|
| Přehled zdrojů financování |
| Finanční plán              |
| Veřejné zakázky            |
| Veřejné zakázky - etapy    |
| Údaje o smlouvě/dodatku    |
| Dokumenty                  |
| Podpis žádosti o změnu     |
| Publicita projektu         |
| Důvody vrácení             |
| Příjmy projektu            |

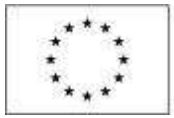

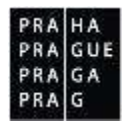

Podle černé ikony pečetě je možné rozeznat připravenost tiskové verze žádosti k podpisu.

| PODPIS ŽÁDOSTI O ZMĚNU                                      |        |
|-------------------------------------------------------------|--------|
| 🔓 STORNO FINALIZACE 🚔 TISK                                  |        |
|                                                             |        |
|                                                             |        |
| Přilon<br><b>P</b> isková verze Žádosti o změnu 1ffD0P2.pdf | Soubor |

| DATUM VYTVOŘENÍ DOKUMENTU | SPRÁVCE PROJEKTU, KTERÝ DOKUMENT VYTVOŘIL |
|---------------------------|-------------------------------------------|
| 28. září 2016 7:43:02     | JYSMRVOJ                                  |

Kliknutím na pečeť se příjemci zobrazí tlačítko Vytvořit podpis:

| PŘÍLOHA<br><b>V</b> Tisková verze Žádosti | vříLoHA<br>♥ Tisková verze Žádosti o změnu 1ffD0P2 pdf |  |  |  |  |  |
|-------------------------------------------|--------------------------------------------------------|--|--|--|--|--|
| Vytvořit podpis                           | SPRÁVCE PROJEKTU, KTERÝ DOKUMENT VYTVOŘIL              |  |  |  |  |  |
| 28. září 2016 7:43:02                     | JYSMRVOJ                                               |  |  |  |  |  |

Po vložení kvalifikovaného certifikátu a hesla dochází k podpisu tiskové verze žádosti:

| E | Inform | nace                     | X           |
|---|--------|--------------------------|-------------|
|   | A      | ISUM-386620: Dokument by | l podepsán. |
|   | _      | ОК                       |             |

Podepsaná žádost o změnu přešla do stavu Podána na ŘO. Finančnímu manažerovi došla interní depeše o podání žádosti o změnu.

| ŽÁDOST O ZMĚNU              |                       |                    |              |
|-----------------------------|-----------------------|--------------------|--------------|
| Název projektu CZ           | Datum üčinnosti změny | Pořadové číslo ŽoZ | Stav         |
| Ţ                           | Y                     | Y                  | [            |
| Kvak a Žbluňk jsou kamarádi |                       | t                  | Rozpiacována |
| Kvak a Žbhuňk jsou kamarádi | 1, 12, 2016           | 2                  | Podána na RO |

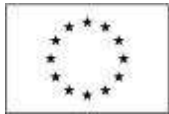

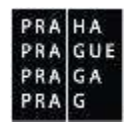

## 1.3.6 Stažení ŽoZ žadatelem

Podepsanou žádost o změnu je stále možné stáhnout. Taková změna však dále nebude editovatelná. V případě potřeby úpravy stejných obrazovek je nutné založit novou žádost o změnu.

| OBRAZOVKY 2                                | ÁDOSTI O ZMĚNU<br>ŽOZ 🖶 TISK                                                                                       |                   |                      |                                             |
|--------------------------------------------|----------------------------------------------------------------------------------------------------|-------------------|----------------------|---------------------------------------------|
| Kóć<br>obrazovky:listové<br>datové oblasti | Název obrazovky                                                                                                    | Vrácena k editaci | Typ závažnosti změny | Zévalnost urlaje ulivatel IS KP14+<br>ralně |
| Y                                          |                                                                                                    | O T               | T                    |                                             |
| PRIS.                                      | Dokumenty                                                                                                    | 1                 |                      |                                             |
|                                            |                                                                                                    |                   |                      |                                             |
| ?                                          | Opravdu chcete žádost o změnu<br>stáhnout? Po stažení již žádost o změ<br>nebude možné administrovat.<br>OK Zrušit | nu                |                      |                                             |

#### Příslušná žádost o změnu je označena jako žádost Stažena žadatelem/ příjemcem

| ŽÁDOST O ZMĚNU               |                       |                    |                             |
|------------------------------|-----------------------|--------------------|-----------------------------|
| Název projektu CZ            | Datum üčinnosti změny | Pořadové číslo ŽoZ | Stav                        |
| 1                            |                       | 1                  | Y                           |
| Kvak a Žblutik juos kamarádi |                       | 1                  | Statena zadatelem/prijemoem |
| Kvak a Žbluňk jsou kamarádi  | 1. 10. 2016           | 2                  | Schväleno ŘO                |
| Kvak a Žbluňk jsou kamarádi  |                       | 3                  | Rozpracována                |
| Kvak a Zbluňk jsou kamarádi  | 28.9.2016             |                    | Rozpracována                |

## 1.4 Administrace žádosti o změnu na straně ŘO

Žádost o změnu podepsaná odpovědnou osobou příjemce s rolí signatáře se zobrazí ŘO v jeho části monitorovacího systému. Jeho administrátor nejprve zkontroluje rozsah změn a seznámí se s odůvodněním změny ze strany příjemce. Následně posoudí typ závažnost změny.

#### 1.4.1 Vrácení žádosti o změnu k dopracování

V případě nedostatečného odůvodnění, chybějících podkladů, nebo jinak špatně vyplněné žádosti o změnu vrací administrátor ŘO žádost o změnu k dopracování. Může přitom příjemci zpřístupnit jen některé obrazovky žádosti o změnu. Stav žádosti o změnu se mění na Rozpracována.

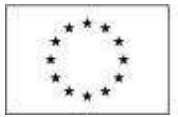

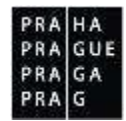

Příjemci byla doručena automaticky generovaná depeše:

| PREDMĚT DEPESE<br>Dbrazovky k editaci<br>Dartau PRUJETI ADRESA COESILATELE ZAŘAZINÉ ODESILATELE<br>24. října 2016 21:41:48 System*MS2014+<br>TEXT 41/2000 Otavílt v navím okně<br>K editaci byly vráceny všechny obrazovky.            | SLOŽKA<br>Přijatě<br>VAZAND NA DBLIDET<br>Žádost o změnu: CZ.07.3.58/0.0/0.0/16_008/00000011<br>Systémová depele - seodpovídejte |
|----------------------------------------------------------------------------------------------------|----------------------------------------------------------------------------------------------------|
| Obrazovky k editaci           Darton PALIETI         ZARAZINÉ DESEATELE           24. října 2016 21:41:48         System*MS2014+         TERT         41/2000 Otavílt v navém okně           K editaci były vráceny všechny obrazovky. | PYijate Status NA DBUSHT<br>Žádost o změnu: CZ.07.3.58/0.0/0.0/16_008/00000011<br>Systémová depele - seodpovídejte               |
| bartow PALIENI         ADRESA GOESILATELI         ZARAZENI GOESILATELI           24. Fijna 2016 21:41:48         System*MS2014+                                                                                                    | VAZAND NA DIALERT<br>Žádost o změnu: CZ.07.3.58/0.0/0.0/16_008/00000011<br>Systémová depele - seodpovídejte                      |
| 24. října 2016 21:41:48 System*MS2014+<br>TEXT 41/2000 Otavířk v navám okně<br>K editaci byly vráceny všechny obrazovky.                                                                                                    | Žádost o změnu: CZ.07.3.58/0.0/0.0/16_008/0000011<br>Systémová depele - seodpovídejte                                            |
| TERT 41/2020 Otavilit v navém okně<br>K editaci byly vráceny všechny obrazovky.                                                                                                    | Systémová depeše - seodpovídejte                                                                                                 |
| K editaci były wráceny všechny obrazovky.                                                                                                    | Systémová depeše - seodpovídejte                                                                                                 |
|                                                                                                    |                                                                                                    |
| 8295 (DBC )G (C.BC                                                                                                    | Odpovědět                                                                                                    |
|                                                                                                    | Přeposlat                                                                                                    |
|                                                                                                    | Přehled komunikace                                                                                                    |
|                                                                                                    | Dokumenty                                                                                                    |
|                                                                                                    | Označit jako splněně                                                                                                    |
|                                                                                                    |                                                                                                    |
|                                                                                                    |                                                                                                    |
|                                                                                                    |                                                                                                    |

S důvody vrácení se příjemce může seznámit na stejnojmenné obrazovce žádosti o změnu:

| Datum a čas provedení akce            |             | Sprävce projektu, který provedlakci |            | Nizev akee                                                                                                    |
|---------------------------------------|-------------|-------------------------------------|------------|----------------------------------------------------------------------------------------------------|
|                                       | Y           |                                     | Y          |                                                                                                    |
| 4. 10. 2016 21:41                     |             | SMRV0J                              |            | Vrácesí žádosti o změnu ze strany R0/25                                                                         |
| IR R 1 P BI Polužek na stránk         | nu 25 •     |                                     |            | Iltraska 1 ± 1, položily 7 al 1 :                                                                               |
| BATUM A ČAS PROVEDENÍ AKCE            | UPRÁVCE PRO | JEKTU, KTERÝ PNOVEDL AKCI           | NAZEV ARCE |                                                                                                    |
| 24. října 2016 21:41:31 SMRVOJ        |             | Vrácení žádosti o změr              |            | inu ze strany Ř0/2S                                                                                             |
| JÖVUDV VRÁCENÍ ZÁDOSTI O ZMĚBU        |             |                                     |            | 42/2000 Otevřit v novém okně                                                                                    |
| u rozpočtu nebyly dodrženy limity roz | počtu       |                                     |            | in the second second second second second second second second second second second second second second second |

Příjemce se seznámí s důvody vrácení, odstraní případné chyby. Žádost o změnu finalizuje. Oprávněná osoba ji elektronicky podepisuje. Tím znovu dochází k přepnutí stavu na Podána. S úpravami se seznamuje administrátor ŘO, který si změny vyžádal.

#### 1.4.2 Schválení žádosti o změnu

Za předpokladu, že již nastalo Datum účinnosti zadané na žádosti o změnu, nebo toto datum nebylo zadáno, dochází schválením žádosti o změnu k rozehrání dat na projekt.

Pokud Datum účinnosti ještě nenastalo, dojde k rozehrání dat (nahrazení původních dat novými daty ze schválené žádosti o změnu) až v uvedené datum (účinnosti).

Před nabytím data účinnosti změny nelze na obrazovkách, které byly předmětem žádosti o změnu, provádět žádné další změny.

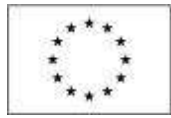

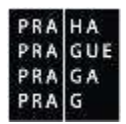

# 1.4.3 Vydání dodatku ke smlouvě o financování v případě podstatné změny s dopadem na vydání právního aktu

V případě, že byla změna posouzena jako podstatná změna zakládající dodatek/ změnu právního aktu, vydává ŘO návrh dodatku smlouvy o financování. Po vzájemném odsouhlasení jej podepisují zástupci obou stran. Teprve po podpisu smlouvy je žádost o změnu přepnuta do stavu Schválena ZS/ŘO.